### План

- •Убрать обозначение (букву) диска
- •Изменить обозначение (букву) диска в Win XP
- •Изменить обозначение (букву) загрузочного диска Win 2000
- •Поменять обозначение (букву) дисков С: и D:
- •Разделение HDD на логические диски

# Убрать букву диска

•В окне Computer management -> Disk Management убрать букву, присвоенную этому диску (Change disk letter and path), и пользователь даже не будет знать, что на компьютере установлено два диска!

# •Он будет работать с одним диском С: и директория C:\games для него ничем не будет отличаться от других.

Убрать букву диска

## Убрать букву диска

•Смонтировать диск или раздел в директорию на NTFS разделе или диске, можно из меню Change disk letter and path, выбором пункта Add.. -> Mount in this Ntfs folder -> Browse... Управлять этой функцией можно и через командную строку, командой mountvol.

#### Изменить букву диска в Win XP

- •Сменить букву диска можно при помощи программы **Acronis**.
- Она же позволяет создавать образы дисков для последующего быстрого восстановления.

#### Изменить букву диска в Win XP

- •Правый клик по "Мой компьютер" -> «Панель управления» ->
  - «администрирование» ->
  - «управление компьютером» -> «Запоминающие устройства» ->

«управление дисками».

#### Изменить букву диска в Win XP

•Правой кнопкой мыши при выделенном диске - изменение буквы диска и пути диска. Однако глупый Windows не хочет менять букву текущего системного диска (напр. если она после установки оказалась F: вместо С:), для это лучше использовать Partition Magic.

Изменить букву загрузочного диска Win 2000

Изменение буквы может потребоваться в случае поломки зеркального тома или при изменении конфигурации дисковой подсистемы.

#### реестре.

- изменять все неправильные пути в
- переинсталлировать их или вручную
- адресации придется
- работающей системе перестанут работать программы, которые используют абсолютный метод
- При изменении буквы диска в нормально работающей системе перестанут

Изменить букву загрузочного диска Win 2000

Изменить букву загрузочного диска Win 2000

Если вам не нужно менять буквы местами, просто измените значение \DosDevice\[буква]: на любую неиспользуемую букву.

#### Поменять буквы дисков С: и D:

- 1. Зайдите в систему как администратор и запустите **Regedt32.exe**.
- Откройте ключ HKLM\SYSTEM\MountedDevices и разрешите администратору полный доступ к нему (меню Безопасность (Security) -> Разрешения (Permissions)).
- Закройте Regedt32 и запустите regedit.exe. В указанном выше ключе найдите букву диска, которую вы хотите изменить, в нашем случае это "\DosDevices\C:".
- Измените букву на любую неиспользуемую, например, "\DosDevices\Z:".

# Поменять буквы для С: и D:

- Быберите вторую изменяемую букву диска, т. e. "\DosDevices\D:", измените её на требуемую, в нашем случае будет "\DosDevices\C:"
- Выберите значение \DosDevices\Z: и переименуйте его в "\DosDevices\D:".
- 7. Закройте regedit.exe и запустите Regedt32.exe. Верните разрешения для ключа HKLM\SYSTEM\MountedDevices в исходное состояние, т.е. "Read Only".
- В. Перезагрузите компьютер.

## Поменять буквы для С: и D:

- Подробнее: <u>support.microsoft.com/support/kb/articles/q223/1/88.asp</u>
- •При смене буквы системного диска, проследите за тем, что бы swap файл оставался на диске буква которого не будет меняться. В противном случае, система после загрузки не сможет его найти, сообщит об этом после окна логона, и уйдёт на перезагрузку. При следующей загрузке произойдёт то же самое, и так до бесконечности. Для исправления этой ошибки придётся переустановить систему заново.